## Покрокова Інструкція для роботи здобувача вищої освіти в автоматизованій системі Формування індивідуальної освітньої траєкторії

Робота в автоматизованій системі складається з пов'язаних між собою кроків:

- авторизація в системі;
- обрання вибіркових дисциплін.

## Вхід в систему Формування індивідуальної освітньої траєкторії

1) В адресному рядку браузера (Mozilla Firefox, Google Chrome, Opera тощо) наберіть http://directorate.nau.edu.ua/

| Ви знаходитесь<br>траєкторії. | на сайті вибору індивідуальної   |
|-------------------------------|----------------------------------|
| Лише студенти Н               | АУ мають можливість обирати      |
| дисципліни за св              | юює освітньою програмою.         |
| Авторизація про               | ходить за корпоративно поштою    |
| праолі в системі              | не зберігаються і не змінюються. |
| Для входу в сист              | ему натисніть на кнопку з        |
| позначкою Goog                | е, яка автоматично переведе вас  |
| пасторінки виос               | той корпоративний профіль аля    |
| вхолу).                       | for topioparticities (powno 2011 |
| У разі відсутності            | і доступу зверніться на свою     |
| випускову кафед               | ру                               |
|                               |                                  |
|                               |                                  |
|                               |                                  |

Відкриється сторінка входу в систему

2) Натисніть кнопку з зображенням логотипу Google.

3) На сторінці входу в автоматизовану систему, що відкриється, в поле «Телефон або адреса електронної пошти» введіть свій корпоративний е-mail та натисніть кнопку «Далі».

Зверніть увагу, що доменне ім'я змінилося .....@stud.nau.edu.ua на .....@stud.kai.edu.ua

У разі відсутності доступу зверніться на випускову кафедру для перевірки еmail та/або для реєстрації в системі. Напишіть листа з описом проблеми адміністратору системи maryna.rusakova@npp.kai.edu.ua

|                                   | Войдите в аккаунт Google                                                                                                    |  |  |  |  |
|-----------------------------------|----------------------------------------------------------------------------------------------------|--|--|--|--|
| Вход                              |                                                                                                    |  |  |  |  |
| Переход в приложение "nau.edu.ua" |                                                                                                    |  |  |  |  |
|                                   | - Телефон или адрес эл. почты<br>jevgen.artamonov@stud.nau.edu.ua                                                                            |  |  |  |  |
|                                   | Забыли адрес электронной почты?                                                                                                    |  |  |  |  |
|                                   | Приложению "nau.edu.ua" будет предоставлен доступ к<br>вашим данным: имени, адресу электронной почты,<br>языковым настройкам и фото профиля. |  |  |  |  |
|                                   | Создать аккаунт Далее                                                                                                    |  |  |  |  |

4) Якщо перевірка корпоративного e-mail завершилась успішно, завантажиться сторінка, що містить для кожного семестру наступного навчального року по два блоки вибіркових дисциплін - рекомендовані та альтернативні.

Кількість дисциплін в блоці «Рекомендовані вибіркові дисципліни» в семестрі є остаточною. Збільшення або зменшення кількості дисциплін не передбачено.

## Обрання вибіркових дисциплін

5) Назви рекомендованих (Перелік дисциплін 1) вибіркових дисциплін подано на блакитному фоні, альтернативних (Перелік дисциплін 2) – на жовтому. Назві дисципліні передує чек-бокс, який активує рядок з назвою дисципліни. Кнопка «ЗБЕРЕГТИ» використовується для фіксації дисциплін, які були обрані Вами.

6) Для внесення змін у запропонований перелік рекомендованих дисциплін (Перелік дисциплін 1) активуйте за допомогою чек-боксів дві дисципліни в межах одного семестру – одну з блоку «Рекомендовані вибіркові дисципліни» (Перелік дисциплін 1), іншу з блоку «Альтернативні вибіркові дисципліни» (Перелік дисциплін 2). При цьому важливо дотримуватись правила відповідності типу: фахові дисципліни міняються на фахові, нефахові на нефахові.

| На курс 2                            |                                    |  |  |  |  |  |
|--------------------------------------|------------------------------------|--|--|--|--|--|
| На семестр 3                         |                                    |  |  |  |  |  |
| Рекомендовані вибіркові дисципліни   | Альтернативні вибіркові дисципліни |  |  |  |  |  |
| 🗌 Дисципліна 1.1р ф                  | 🖸 Дисципліна 1а ф                  |  |  |  |  |  |
| Дисципліна Зр <b>нф</b>              | 🗖 Дисципліна 10 ф                  |  |  |  |  |  |
| <ul> <li>Дисципліна 150 ф</li> </ul> | 😝 🕒 Дисципліна 100 ф               |  |  |  |  |  |
|                                      | 🚍 Дисципліна 110 <b>нф</b>         |  |  |  |  |  |
|                                      | 🖸 Дисципліна 120 ф                 |  |  |  |  |  |
|                                      | 🗖 Что-то новое ф                   |  |  |  |  |  |
|                                      |                                    |  |  |  |  |  |

7) Натисніть кнопку «Обмін»

8) В результаті активована альтернативна дисципліна (з Переліку дисциплін 2) переміщується у блок рекомендованих (у Перелік дисциплін 1), а активована рекомендована дисципліна – у блок альтернативних. Фон назв дисциплін (рекомендована – блакитний, альтернативна – жовтий) зберігається.

| На курс 2                            |                   |                                    |  |  |  |  |
|--------------------------------------|-------------------|------------------------------------|--|--|--|--|
| На семестр 3                         |                   |                                    |  |  |  |  |
|                                      |                   |                                    |  |  |  |  |
| Рекомендовані вибіркові дисципліни   |                   | Альтернативні вибіркові дисципліни |  |  |  |  |
| 📃 Дисципліна 1.1р <b>ф</b>           |                   | 🗌 Дисципліна 1а 🖗                  |  |  |  |  |
| <ul> <li>Дисципліна Зр нф</li> </ul> |                   | 🗌 Дисципліна 10 ф                  |  |  |  |  |
| 🗌 Дисципліна 120 <b>ф</b>            | $\leftrightarrow$ | 🖂 Дисципліна 100 ф                 |  |  |  |  |
|                                      |                   | Дисципліна 110 нф                  |  |  |  |  |
|                                      |                   | Дисципліна 150 ф                   |  |  |  |  |
|                                      |                   |                                    |  |  |  |  |

9) Виконуючи послідовно дії пунктів 6 та 7, перемістіть бажані дисципліни у блок «Рекомендовані вибіркові дисципліни»

## Збереження обраних вибіркових дисциплін

10) Для збереження переліку дисциплін, що знаходяться у блоці «Рекомендовані вибіркові дисципліни» (Перелік дисциплін 1) в разі згоди з пропозицією випускової кафедри, або після внесення змін у запропонований перелік натисніть кнопку «Зберегти».

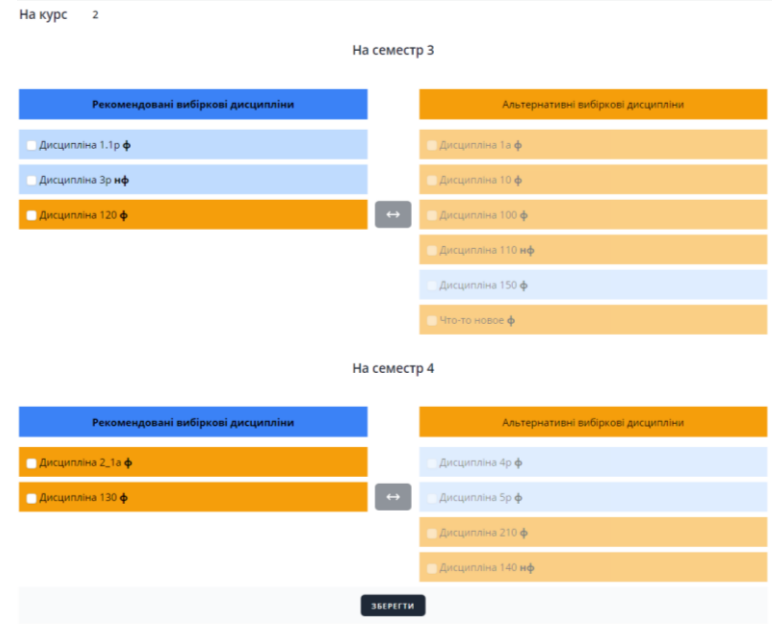

11) Натискання кнопки «Зберегти» є підтвердженням ВАШОГО ВИБОРУ переліку вибіркових дисциплін.

12) Якщо ВИ НЕ НАТИСНУЛИ кнопку «Зберегти» це означає, що ВИ ПОГОДЖУЄТЕСЯ із запропонованими дисциплінами у блоці «Рекомендовані вибіркові дисципліни» (Перелік дисциплін 1).

13) Формувати бажаний перелік вибіркових дисциплін (переносити дисципліни у блок рекомендованих) можна виключно у період обрання вибіркових дисциплін (голосування).

14) Після завершення голосування випускова кафедра оприлюднює перелік дисциплін, які обрали більше ніж 50% здобувачів вищої освіти курсу, що навчаються на освітній програмі. Саме ці дисципліни будуть включені у Ваш навчальний план наступного навчального року.